## zoomのインストール方法(iPhone/iPad) 1/2

## 解説画像はiPadの画面ですが iPhoneでも同様です

① 「App Store」 をタップしてください

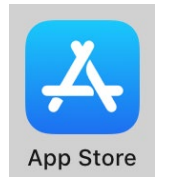

こちらからアプリをインストール します

2 右下の「検索」をタップし「zoom」
と入力してください

Q 検索

をタップして以下の様に検索します

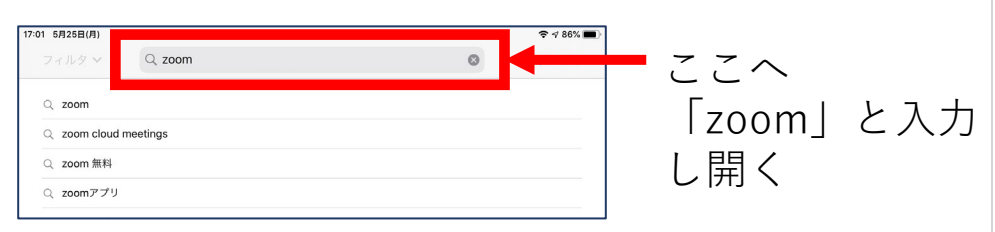

③「ZOOM Cloud Meeting」の「入手」を タップしてください

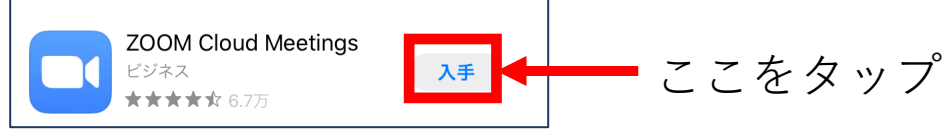

#### ④「**インストール**」をクリックしてください

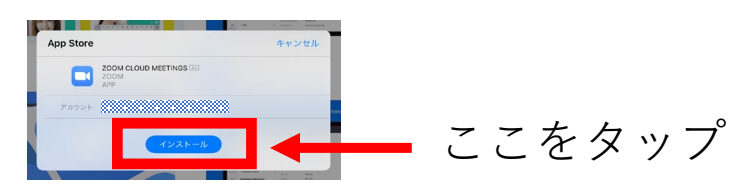

⑤「開く」になったら画面を閉じてください。ホーム画面にzoomのアイコンが出てきます。

ZOOM Cloud Meetings ビジネス ★★★★★ 6.7万 「開く」になったらApp Storeの画面を 閉じてください

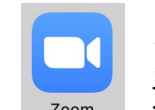

ホーム画面に左のようなアイコンが 追加されています

#### 以上でインストールは完了です。

行事参加の前に必ずインス トールをお願いいたします!

引き続き行事の参加方法です

# zoomの参加方法(iPhone/iPad) 2/2

①主催者からメールが来ます

| _ | Zoom ミーティングに参加する           |           |
|---|----------------------------|-----------|
|   | https://us02web.zoom.us/j/ |           |
|   | 11 %                       | ・ティング ID: |
|   |                            |           |

「https://~」より始まるURLをタップして ミーティングに参加して下さい ※必ず主催者から来たメールか確認してください

## ② zoomが立ち上がります まずお名前を入力してください

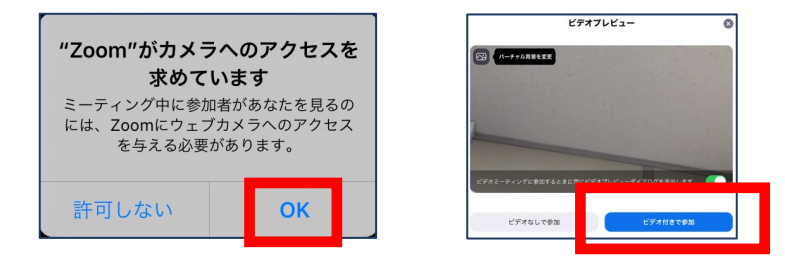

「カメラへのアクセス」は「**OK**」を 次の画面では「**ビデオ付きで参加**」をタップ してください。 **操作者の映像が他の参加者へ流れます**。 ②続き

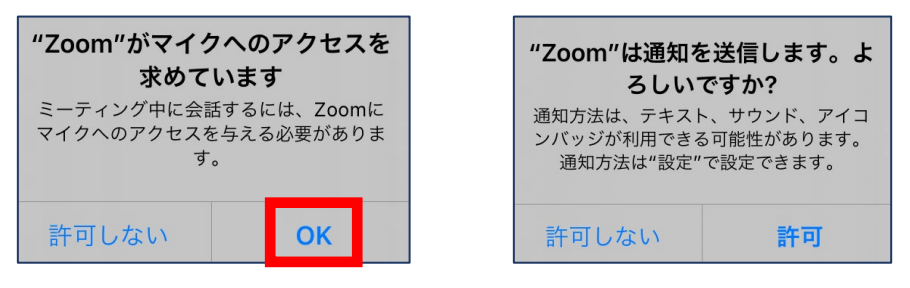

「マイクへのアクセス」は「**OK**」をタップし (**操作者の音声が参加者へ流れます**) 「通知を送信します」はどちらでも構いません その後ホスト(主催者)があなたを承認します

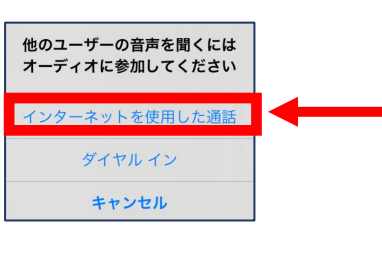

音声について訊かれま すので「**インターネッ** トを使用した通話」を 選択

以上でミーティングへ参加出来ます! 操作者の音声・映像を流したくない場合はマ イクボタン・カメラボタンをタップしてくだ さい。(赤くなったら流れてません。)

終了の際は「会議を退出」をタップしてください